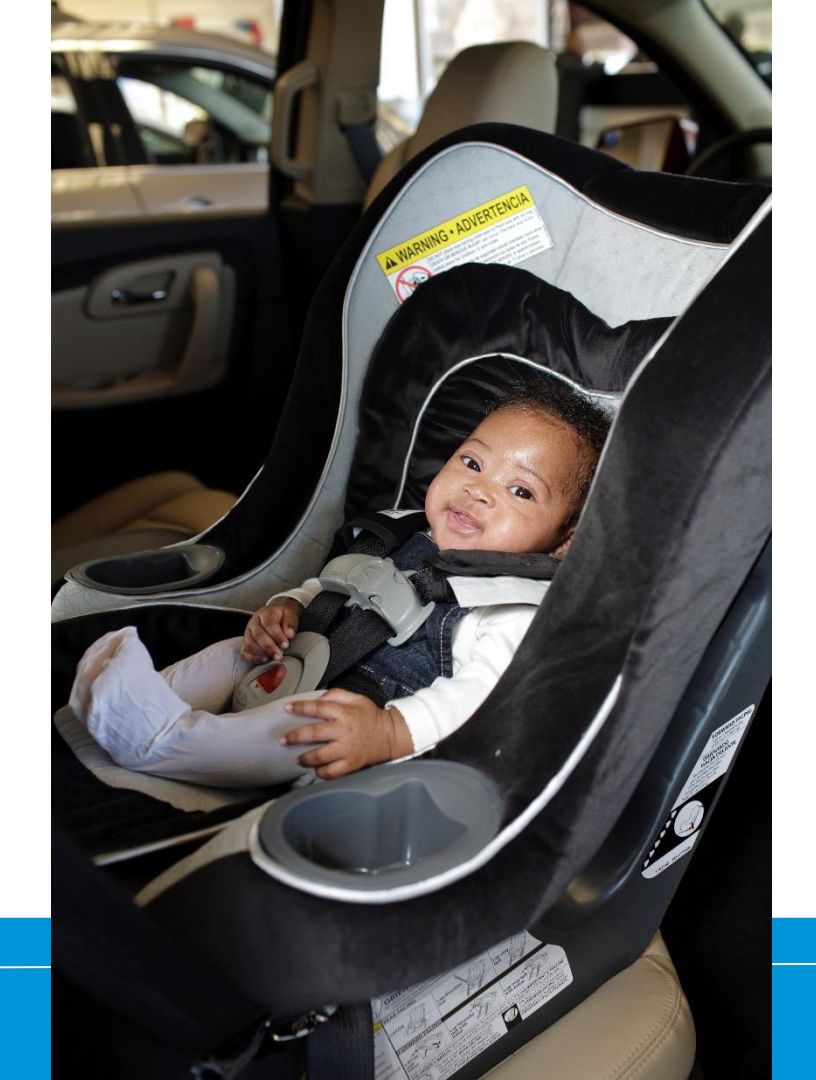

How to Update Your Organization Affiliation

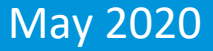

# Log in at http://cert.safekids.org

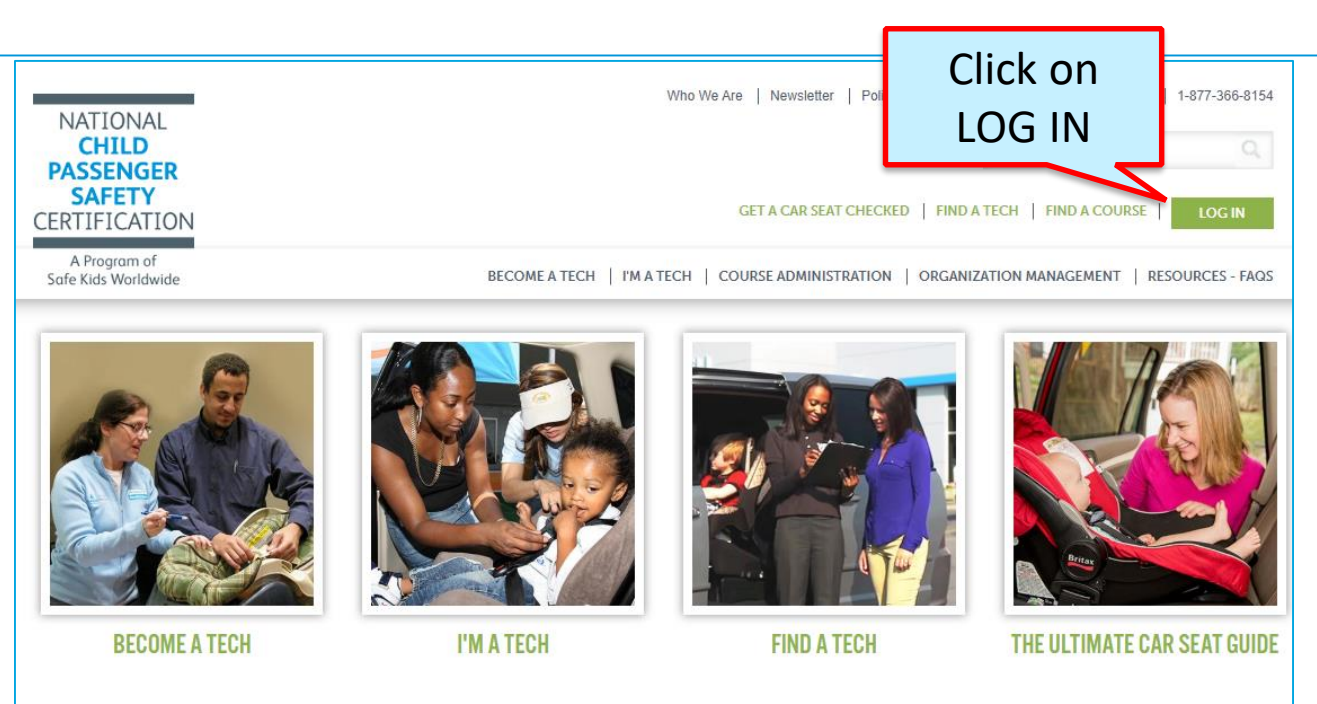

#### ABOUT CPS CERTIFICATION

Have you heard about events where folks get one-on-one personalized instruction on how to properly use their

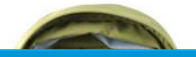

SAFE Bub

BUBBLE WRAP OR A CPS TECH? GO WITH THE TECH!

Bubble Wrap: Having Trouble Installing ...

## **Click on CPS Tech/Tech To Be**

| Home                                                                                                    |  |
|----------------------------------------------------------------------------------------------------|--|
| Log In                                                                                                    |  |
| CPS Tech/Tech to Be                                                                                                    |  |
| Log In - CPS Tech/Tech to Be                                                                                                    |  |
| In general, we've found that using using Google's Chrome instead of Microsoft's Internet Explorer for web browsing is noticeably faster. |  |
| There are two available log-in options. Please review your choices and click on the one that best meets your needs.                      |  |

This online system is for Certified Technicians, Instructors, course administrators and people who are interested in becoming a CPS-certified. Here are some of the things you can do in the Certification Management system:

- Make a CPS online profile (if you've never been CPS-certified)
- Register for a course (Certification or Renewal)

# Log In

### Safe Kids Online Services -Login

#### **New Signup**

Please click "New Individual Account" link in the left menu or "Create an Account" button on the right side if you have never made an online profile with Safe Kids before.

#### Forgot Your Password?

Please click here to have your password emailed to you.

| Login                  | Not Logge | d In |
|------------------------|-----------|------|
| Username               |           |      |
| Password               | Show      |      |
| Login Forgot Password? |           |      |

### Don't have an account?

If you are am new to CPS Technician Certification? Click on the Create An Account button below to create an online profile.

#### Create an Account

### Need help logging in?

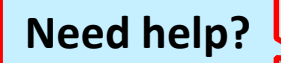

If you cannot remember your access information, select the "<u>Forgot</u> <u>Password</u>" link or contact our customer service team via email at <u>CPScert@safekids.org</u> or by calling 202-875-6330

## **Update Profile**

| Menu               |                       |                  | Portal          | QC Version              |  |
|--------------------|-----------------------|------------------|-----------------|-------------------------|--|
| 🔓 Diana Prince     |                       |                  |                 | Logged In: Diana Prince |  |
| 🖵 Home             | Welcome Diana Prince  |                  |                 |                         |  |
| Account Details    |                       | Acco             | ount Overview   |                         |  |
|                    | Profile               |                  |                 |                         |  |
| Action             | SKID #                | 938467           |                 |                         |  |
| Items              | Name                  | Diana Prince     |                 |                         |  |
| 1. Register for    | Status                | Contact          |                 |                         |  |
| Course             | Affiliated To Org     |                  |                 |                         |  |
| 2. Show Activity & | 2nd Affiliated To Org |                  |                 |                         |  |
| Historical Tab     |                       | Superhero        |                 |                         |  |
|                    |                       | Other            |                 |                         |  |
| Account            | SK Coalition          | Yes              |                 |                         |  |
| 👌 Update Profile   | Ethnicity             |                  |                 |                         |  |
| 🗿 Change Username  | Contact Info          |                  |                 |                         |  |
| Change Password    | Primary Email         | wonder@woman.com | Secondary Email |                         |  |
| log Out            | Preferred Phone       | 202-555-1212     | Cell Phone      |                         |  |
|                    | Work Dhone            |                  |                 |                         |  |

## **Start entering name**

| -                            | [            |                    |  |
|------------------------------|--------------|--------------------|--|
| Affiliation Information      |              |                    |  |
| Lookup Affiliated-To-Org ID  | safe kids wo | Enter Company Name |  |
| Affiliated-To-Org ID         |              |                    |  |
| Affilated Org Name           |              |                    |  |
|                              |              |                    |  |
| Lookup 2nd Affiliated-To-Org |              | Enter Company Name |  |

## **Select from Options and Save**

| Primary Email*              | wonder@woman.com                        |                     |                              |                           |                    |        |      |
|-----------------------------|-----------------------------------------|---------------------|------------------------------|---------------------------|--------------------|--------|------|
| Confirm Email*              | wonder@woman.com                        | ]                   |                              |                           |                    |        |      |
| Secondary Email             |                                         | ]                   |                              |                           |                    |        |      |
| ation Information —————     |                                         |                     |                              |                           |                    |        |      |
| ookup Affiliated-To-Org ID  | safe kids wo                            | Enter Concerny Name |                              |                           |                    |        |      |
| Affiliated-To-Org ID        | ORG547226: Safe Kids Worldwide- Cert    | 5                   |                              |                           |                    |        |      |
| Affilated Org Name          | ORG547933: Safe Kids Leavenworth County |                     |                              |                           |                    |        |      |
| Nakun 2nd Affiliatad To Org |                                         |                     |                              |                           |                    |        |      |
| ID                          |                                         | Enter Company Name  | Affliction Information       |                           |                    |        |      |
| 2nd Affiliated Org ID       |                                         |                     |                              |                           |                    |        |      |
| 2nd Affiliated Org Name     |                                         | T                   | Lookup Affiliated-To-Org ID  |                           | Enter Company Name |        |      |
|                             |                                         | Prev Next           | Affiliated-To-Org ID         | ORG547226                 |                    |        |      |
|                             |                                         |                     | Affilated Org Name           | Safe Kids Worldwide- Cert | Ĩ                  |        |      |
|                             |                                         |                     |                              |                           |                    |        | —    |
|                             |                                         |                     | Lookup 2nd Affiliated-To-Org |                           | Enter Company Name |        |      |
|                             |                                         |                     | ID                           |                           |                    |        |      |
|                             |                                         |                     | 2nd Affiliated Org ID        |                           |                    |        |      |
|                             |                                         |                     | 2nd Affiliated Org Name      |                           |                    |        |      |
|                             |                                         |                     |                              |                           | Prev               | Next 🕨 | Save |

### Confirmation

### **Profile Information Updated**

Thank you. The profile information has been updated as shown below.

Return to My Account

Profile

| Account Details      | Emails                                     |  |  |  |  |  |
|----------------------|--------------------------------------------|--|--|--|--|--|
| Personal Application | ons Payments Certification CE Info History |  |  |  |  |  |
|                      |                                            |  |  |  |  |  |
| SKID #               | 938467                                     |  |  |  |  |  |
| Name                 | Diana Prince                               |  |  |  |  |  |
| Status               | Contact                                    |  |  |  |  |  |
| Affiliated To Org    | ORG547226 ( Safe Kids Worldwide- Cert)     |  |  |  |  |  |

## **Check your email**

If it isn't in your inbox, contact us to make sure your email is correct and we will try again. CPST Certification Program 202-875-6330 cpscert@safekids.org **Need help?** 

# CPST Certification Program 202-875-6330 cpscert@safekids.org